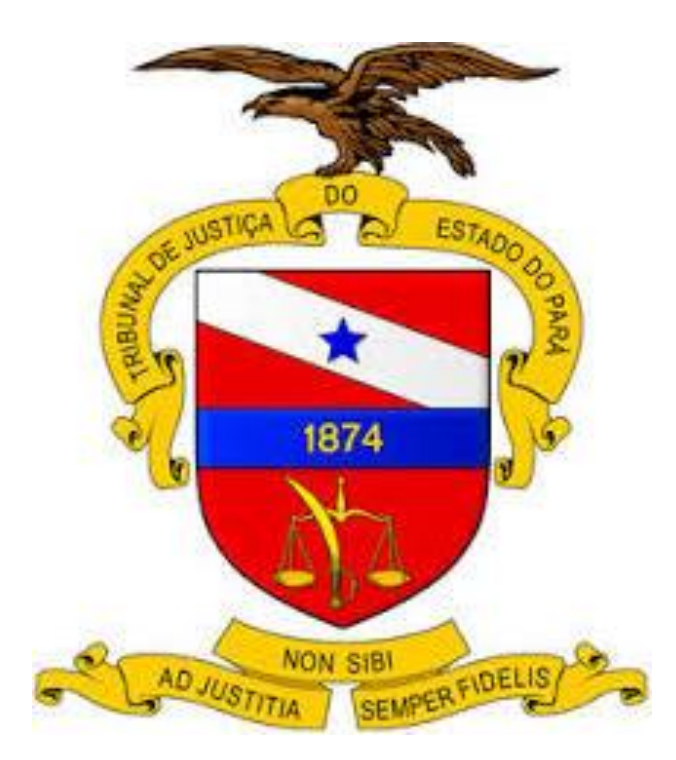

# Tutorial para emissão da guia referente à Diligência do Oficial de Justiça em Execução Fiscal.

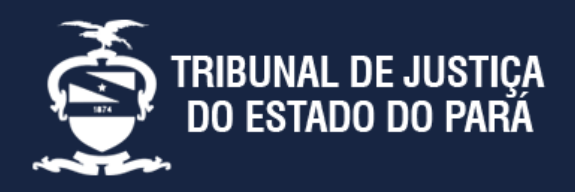

Endereço:

Av. Almirante Barroso nº 3089 - Bairro: Souza CEP: 66613-710 - Belém - PA

Divisão de Acompanhamento e Controle de Arrecadação de Serviços Judiciais Telefone: (91) 3205-3276

## Tutorial para emissão da guia de "Diligências do Oficial de Justiça em Execução Fiscal" quando a parte interessada é a Fazenda Pública.

| Preddincia Vice-Preddincia Competens-Genzi de Antipa Aslandos Especiale Acessibilidades CEASSS Vinual Escola-Judical de Escolar de Pauli Indincia-Juventude NUPEMES. Devidende                                                                                                    | Agráfia SIC - Ouvidoria Judiciária                            |                        |
|----------------------------------------------------------------------------------------------------|---------------------------------------------------------------|------------------------|
| STIBUNAL DE JUSTIÇA DO ESTADO DO PABÁ                                                                                                    | Q @ @ i   <b>i @ 6</b> @ © C                                  | Site:                  |
| INICIO SOBRE CONSULTAS NOTÍCIAS ACERVODIGITAL AÇÕESEPROGRAMAS TRANSPARÊNCIA ESTATÍSTICA LINKSIMPORTANTES                                                                                                    |                                                               |                        |
| Consulta de Processos<br>Caravana virtual                                                                                                    | a #                                                           | <u>www.tjpa.jus.br</u> |
| A atuação preventiva e estratêgica dos Centros de Inteligência:<br>experiências e perspectivas do Tribunal de Justiça do Estado do Pará<br>Dia 6 de julho, terça-feira, 15h às 17h.                                                                                                    | Confira a<br>Guia de Acesso a Consulta<br>Orçamentária no GRP |                        |
|                                                                                                    | Clique e salba mais                                           |                        |
|                                                                                                    |                                                               | Clicar em              |
| TJPA sedia Caravana Virtual do                                                                                                    |                                                               | "Módulos de            |
| Centro de Inteligência do Judiciário<br>A ação em parceia com o CNI visa promover eventos e reuniões para trocas de ideias entre<br>todos or semuentos de lutrica                                                                                                    | Leen<br>Diálio de Justiga<br>Eletrônico Arrecadação           | Arrecadação"           |
| Atto Normatives                                                                                                    | Autoprudência Emissão de Certidão                             |                        |
|                                                                                                    | <u>₽</u> <b></b>                                              |                        |
| Projeto Rede em Ação Seção Penal nega Comarca de Manão Abertas inscrições às<br>alcançou mais de cem liberadas acusodo de recebe correção consides de persenso Virtual al<br>pessoas tentativa de homicido Sexual estado de sexual estado de sexual esta | Teletrabalho Sessões de Julgamento                            | S Acesso Rápido        |

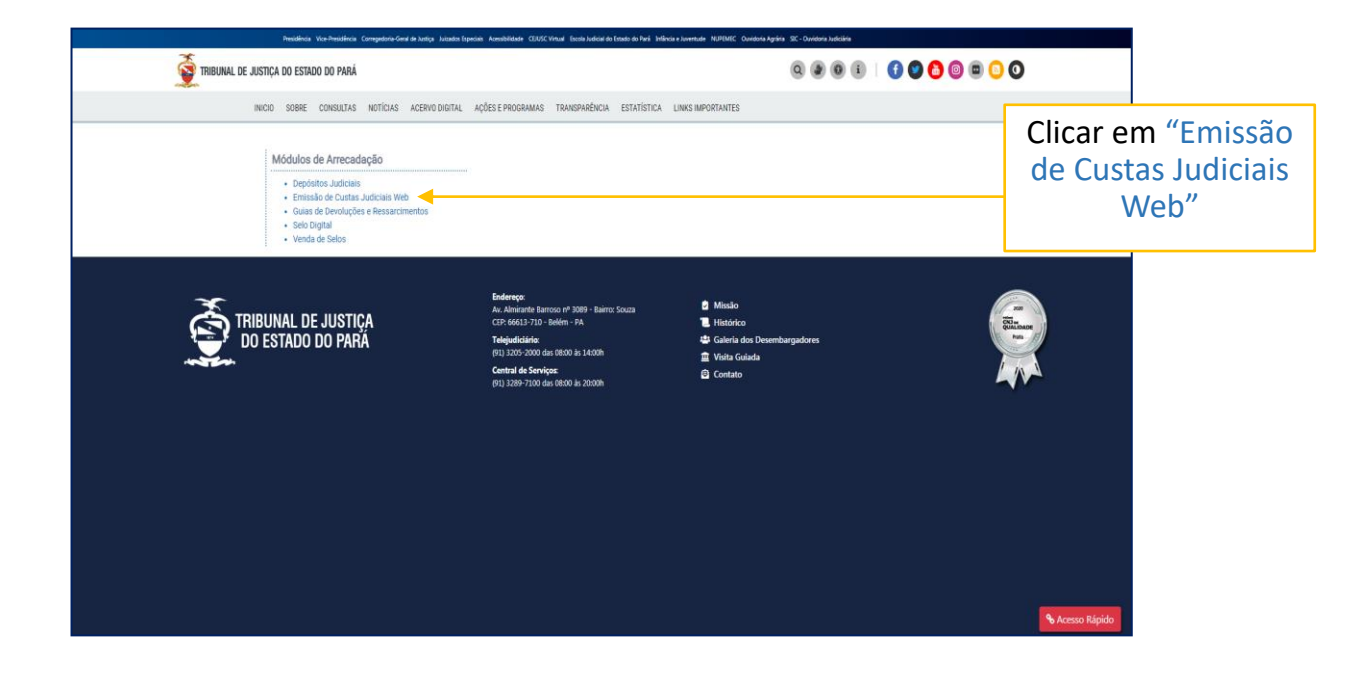

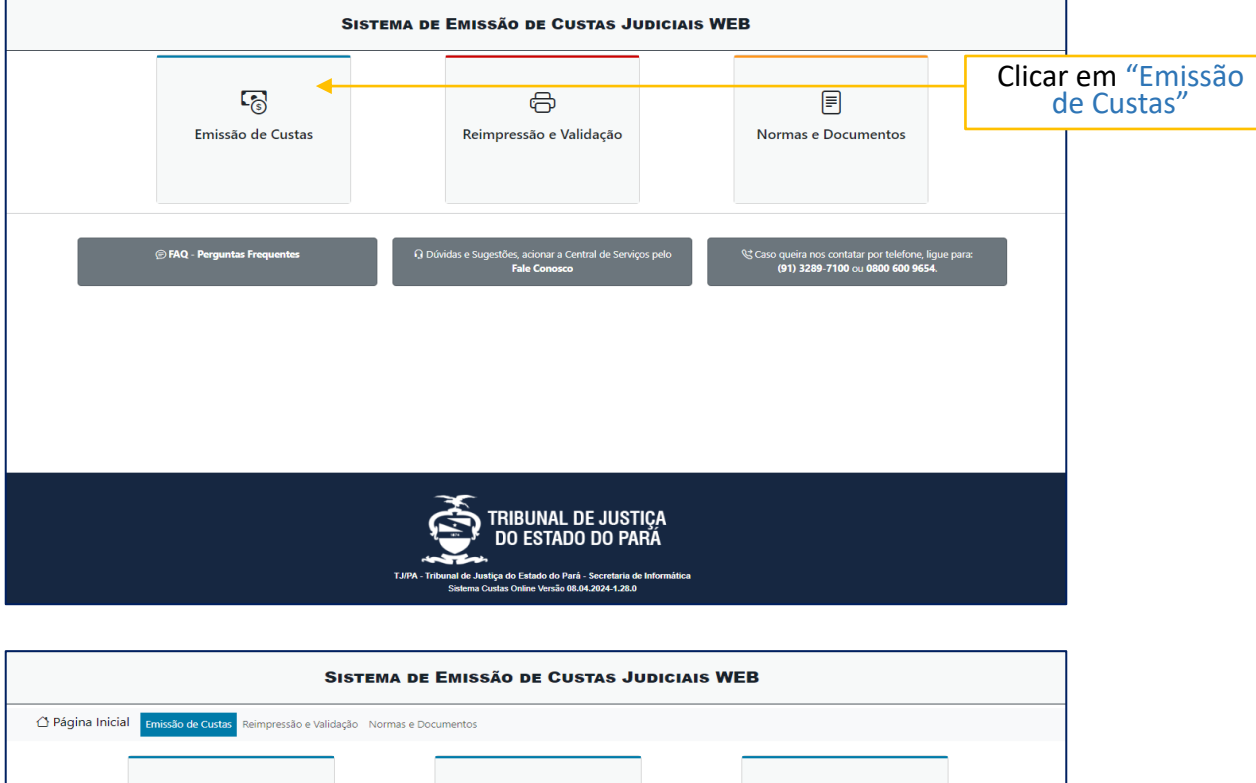

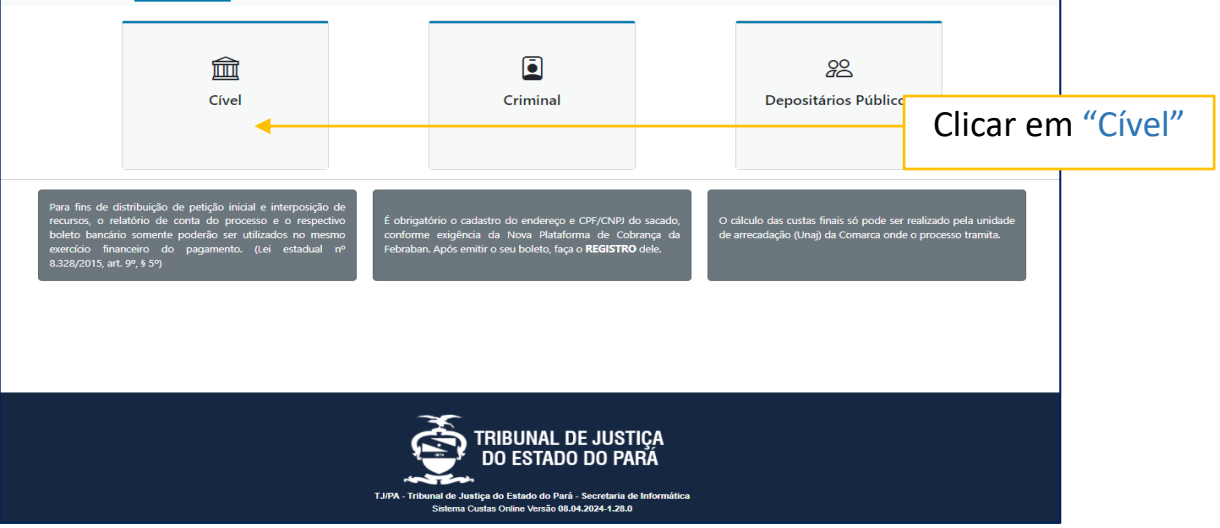

| มโอ        | SISTEMA DE EMIS                                                                                                    | SÃO DE CUSTAS JUDICIAIS WEB                                                                                                    |                                     |
|------------|----------------------------------------------------------------------------------------------------|----------------------------------------------------------------------------------------------------|-------------------------------------|
|            | Página Inicial     Emissão de Custas     Reimpressão e Validação Normas e Documentos                                                                                                    |                                                                                                    |                                     |
| Área:      | CÎVEL 🗸                                                                                                    | Selecionar In                                                                                                    | stância                             |
| Instância: |                                                                                                    |                                                                                                    |                                     |
|            | Escuña Una Opção<br>Escuña Una opção<br>CUMRRIMENTO DE CARTA PRECATÓRIA<br>DESARQUIVAMENTO DE AUTOS<br>DIUGÊNCAS DO OFICICAL DE JUSTICA EM EXECUÇÃO FISCAL<br>EMBARGOS DE TENCERIO<br>EXECUÇÃO DE SUTENÇA CONTRA A FAZENDA<br>IMPUGNAÇÕES<br>INICICAL<br>INTERNEDIÁRIA<br>PROTOCIOLO JUDICIAL DIGITAL INTEGRADO<br>RECONVEIÇÃO<br>RECONVEIÇÃO<br>RECUNEIÇÃO DU JUDICIAL DIGITAL INTEGRADO<br>RECONVEIÇÃO<br>RECUNEIÇÃO A DU JUDICIAL DIGITAL INTEGRADO<br>RECUNEIÇÃO DU JUDICIAL DIGITAL ENTEGRADO<br>RECUNEIÇÃO A DU JUDICIAL DIGITAL ENTEGRADO<br>RECUNEIÇÃO A DU JUDICIAL DIGITAL ENTEGRADO<br>RECUNEIÇÃO A E APREENSÃO | No campo "Tipo d<br>selecional<br>"Diligências do Oficia<br>em Execução F                                                           | e Custa"<br>Il de Justiça<br>iscal" |
|            | TJPA - Tribunal de Just<br>Setore Co                                                                                                    | TRIBUNAL DE JUSTIÇA<br>DO ESTADO DO PARĂ<br>Iça do Estato do Pará - Secretaria de Informática<br>nas Onite Versão 08.04.2024 1.28.0 |                                     |

### **<u>1. Quando a carta já foi distribuída no TJPA:</u>**

1.1. clicar em " • SIM";

1.2. preencher o campo com o número do processo, clicar em "Consultar";

1.3. escolher o Sacado;

**1.4.** preencher os campos "**Atos dos Oficiais de Justiça**" conforme determinado na decisão judicial e clicar em "**Próximo**";

**1.5.** confirmar as informações na tela "**Dados do Processo**", escolher a forma de pagamento e clicar em "**Calcular Custa**";

1.6. preencher as informações para registro e clicar em "Calcular Custa".

| uto                            | Sistema de Emissão de Custas Judiciais WEB                                                                              |
|--------------------------------|----------------------------------------------------------------------------------------------------|
|                                | Página Inicial Emissão de Custas     Reimpressão e Validação Normas e Documentos                                        |
|                                | Dados da Custa                                                                                                    |
| Área:                          | CÍVEL 🗸                                                                                                    |
| Instância:                     | 1º GRAU 🗸                                                                                                    |
| Tipo de Custa:                 |                                                                                                    |
| Processo já foi distribuído no | Juizo Deprecado?  SIM O NÃO                                                                                             |
|                                | a em Execução Fiscal                                                                                                    |
| Processo:                      | 1.2. preencher o campo com o número do processo, clicar em " <b>Consultar</b> ".                                        |
|                                |                                                                                                    |
|                                |                                                                                                    |
|                                |                                                                                                    |
|                                | ×                                                                                                    |
|                                | TRIBUNAL DE JUSTIÇA                                                                                                    |
|                                | DO ESTADO DO FAINA                                                                                                    |
|                                | TJ/PA - Tribunal de Justiga do Estado do Pará - Secretaria de Informática<br>Sistema Custas Onite Verão 80.84/224-128.0 |

| ulo                                                                                                    | Sistema de Emissão de Cus                                                                                                    | tas Judiciais WEB       |  |  |  |
|----------------------------------------------------------------------------------------------------|----------------------------------------------------------------------------------------------------|-------------------------|--|--|--|
| Area:<br>Instância:<br>Tipo de Custo:<br>Processo já foi distribuido no Jubo Deprec<br>Processo:                                                                                                    | Chita:                                                                                                    | im Execução Fiscal      |  |  |  |
| Sacado:                                                                                                    | Escolha uma opçilo 👻 Adicionar Terceiros                                                                                                    | 1.3. escolher o Sacado; |  |  |  |
|                                                                                                    | Dados do Processo 0                                                                                                    |                         |  |  |  |
| Atos dos Oficiais de Justiça o                                                                                                    |                                                                                                    |                         |  |  |  |
| Descrição                                                                                                    |                                                                                                    | Quantidade              |  |  |  |
| DESPESA: ATOS DOS OFICIAIS DE JUSTIÇA                                                                                                    | DIUGÊNCIAS - CITAÇÃO, ΙΝΤΙΜΑÇÃO Ε ΝΟΤΙFICAÇÃO                                                                                                    |                         |  |  |  |
| DESPERA ADD DOS ONCAS DE JUSTICA - DUISÍNCUS - DTUSÍNCUS - DTUSÍNCUS - DTUSÍNCUS - DTUSÍNCUS - DTUSÍNCUS - DUISÍNCUS - DTUSÍNCUS - DTUSÍNCUS - |                                                                                                    |                         |  |  |  |
| DESPERA MOS DOS ONICIAS DE LUSTIÇA - DUILÉBICIAS - DESPEIO, INISĂIO DE POSSE, DESOCURAÇÃO, DESORISTRUÇÃO, DESINITIUSÃO, REINITIUSÃO, REINITIUSÃO, DE POSSE URBANA, AMESTO, SEQUESTRO, BUSCA E AMERICÃO DE POSSE AUTOS PROCESSURE, SERMAÇÃO DE CORPOS E ANSTAMENTO DO                                                                                                    |                                                                                                    |                         |  |  |  |
| DESPESA: ATOS DOS OFICIAIS DE JUSTIÇA                                                                                                    | DEEPERA ATOS DOS OFICIAIS DE ASTIÇA - DUIRÉMOINS - PENNORA, REPORÇO DE PENNORA, AUTO DE ANALAÇÃO SIMPLES E ARROLAM 1.4. preencher os campos "Atos dos Oficiais |                         |  |  |  |
| dersandos cos orcus se nation- buedecus-ausca e metado se velouos de contorme determinado na decisão iudicial e clicar em " <b>Próximo</b> ".                                                                                                    |                                                                                                    |                         |  |  |  |
|                                                                                                    |                                                                                                    |                         |  |  |  |
| DESPESA ATOS DOS ORICAS DE JUSTIÇA - FREICAS - VISTORIAS, DIAME, CONSTATAÇÃO, ATO DE DESMEMBRAMENTO                                                                                                    |                                                                                                    |                         |  |  |  |
|                                                                                                    | Lingir Hame                                                                                                    |                         |  |  |  |

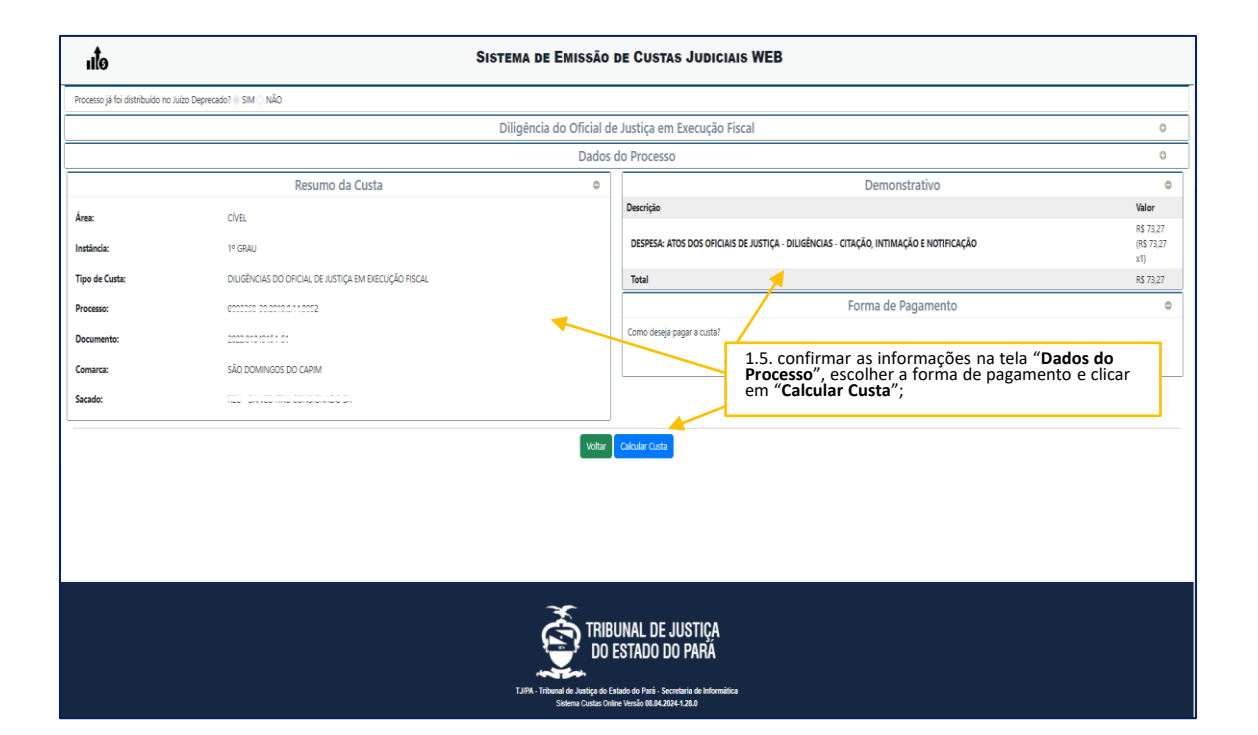

| uto            | Sis                                                  | STEMA DE EMISSÃO | de Custas Judiciais WEB                                                                                    |    |
|----------------|------------------------------------------------------|------------------|----------------------------------------------------------------------------------------------------|----|
|                | Resumo da Custa                                      | 0                | Demonstrativo                                                                                              | 0  |
| Área:          | CÍVEL                                                |                  | Descrição Valor                                                                                            | -  |
| Instância:     | 1º GRAU                                              |                  | DESPESA: ATOS DOS OFICIAIS DE JUSTIÇA - DILIGÊNCIAS - CITAÇÃO, INTIMAÇÃO E NOTIFICAÇÃO (R.S. 73.2.7<br>X1) | 27 |
| Tipo de Custa: | DILIGÊNCIAS DO OFICIAL DE JUSTIÇA EM EXECUÇÃO FISCAL |                  | Total R5 73.27                                                                                             | 7  |
| Processo:      | 0000000 0000000 100000                               |                  | Forma de Pagamento                                                                                         | ۰  |
| Documento:     |                                                      |                  | Como deseja pagar a custa?                                                                                 |    |
| Comarca:       | SÃO DOMINGOS DO CAPIM                                |                  | ND <del>NO GARTÃO, EM ATÉ 12X (pode haver taxas)</del> NDISPONÍVEL   NO BOLETO                             |    |
| Sacado:        |                                                      |                  | Registro                                                                                                   | 0  |
|                |                                                      |                  | @ CPF () C1/PI                                                                                             |    |
|                |                                                      |                  | GP*: 0                                                                                                    |    |
|                |                                                      |                  | Logradouro*:                                                                                               |    |
|                |                                                      |                  | Bairro*:                                                                                                   |    |
|                |                                                      |                  | Cidade*:                                                                                                   |    |
|                |                                                      |                  | UF*:                                                                                                    |    |
|                |                                                      |                  | Número de endereço":                                                                                       |    |
|                |                                                      |                  | Complemento de endereço: 1.6. Preencher as informações                                                     |    |
|                |                                                      | Voltar           | para registro e clicar em "Calcular Custa".                                                                |    |

#### 2. Para emissão da custa sem numeração vinculante, quando a carta ainda não foi distribuída no TJPA:

**1.1.** clicar em " **• NÃO**";

1.2. no campo "Processo do TJPA" desmarcar o campo " 🗹 SIM";

1.3. preencher os campos conforme informações do processo;

**1.4.** preencher os campos "**Atos dos Oficiais de Justiça**" conforme determinado na decisão judicial e clicar em "**Próximo**";

**1.5.** confirmar as informações na tela "Dados do Processo", escolher a forma de pagamento e clicar em "Calcular Custa";

1.6. clicar em "Calcular Custa".

| uto                                                                                                    | Sistema de Emissão de Custas Judiciais WEB                                                                                                    |
|----------------------------------------------------------------------------------------------------|----------------------------------------------------------------------------------------------------|
| 🛆 Página Inic                                                                                                    | cial Emissão de Custas Reimpressão e Validação Normas e Documentos                                                                                                    |
|                                                                                                    | Dados da Custa                                                                                                    |
| Área: CÍVEL Y                                                                                                    |                                                                                                    |
| Instância:                                                                                                    |                                                                                                    |
| Tipo de Custa:                                                                                                    |                                                                                                    |
|                                                                                                    | 1.1. clicar em " <b>NÃO</b> "                                                                                                    |
| Processo já foi distribuído no Juízo Deprecado? 🔿 SIM 🖲 NÃO 🛛                                                                                                    |                                                                                                    |
|                                                                                                    | n Execução Fiscal                                                                                                    |
| Processo do TJPA?                                                                                                    |                                                                                                    |
|                                                                                                    | 1.2. no campo "Processo do TJPA" desmarca<br>o campo " SIM";                                                                                                    |
|                                                                                                    |                                                                                                    |
|                                                                                                    | DO ESTADO DO PARÁ                                                                                                    |
|                                                                                                    | TJIPA - Tribunal do Justipa do Estado do Pará - Seoretaria de Informática                                                                                                    |
|                                                                                                    | Sistema Custas Online Versão 88.04.2024-1.28.0                                                                                                    |
|                                                                                                    |                                                                                                    |
| II SISTEM                                                                                                    | ia de Emissão de Custas Judiciais WEB                                                                                                    |
| xcesso já fol distribuído no Juízo Deprecado? O SIM 🖲 NÃO                                                                                                    |                                                                                                    |
| Dilig                                                                                                    | iência do Oficial de Justiça em Execução Fiscal 🛛 🗢                                                                                                    |
| pcesso do TJPR?                                                                                                    |                                                                                                    |
| or da Causa:                                                                                                    |                                                                                                    |
| guerente: CPF 👻 Adicionar 😜                                                                                                    |                                                                                                    |
| a de Requerentes: Adicione Requerentes!                                                                                                    | 1.3. preencher os campos                                                                                                    |
| uerido: CPF 👻 Adicionar 📦                                                                                                    | conforme informações do                                                                                                    |
| a de Requeridos: Adicione Requeridos!                                                                                                    | processo;                                                                                                    |
| Primeiro adicione<br>ado: Requerentes/Requeridos!                                                                                                    |                                                                                                    |
| to Deprecado: Escolha uma opção 👻                                                                                                    |                                                                                                    |
|                                                                                                    | Atos dos Oficiais de Justiça o                                                                                                    |
|                                                                                                    |                                                                                                    |
| scrição                                                                                                    | Quantidade                                                                                                    |
| <b>Krigia</b><br>Pesak atos dos opiciais de justiça - diusênciais - citação, initinação e notificação                                                                                                    | Quantitate                                                                                                    |
| krigija<br>presa. Ros dos opiciais de justiça - diusēnicais - otação, initivação e notificação<br>presa. Ros dos opiciais de justiça - diusênicais - otação e initivação por Hora certa.                                                                                                    | Quantidade                                                                                                    |
| <b>KYGA</b><br>SPESA ATOS DOS OFICIAS DE LISTIÇA - DILISÈNCIAS - OTIAÇÃO, INTIMAÇÃO E NOTIFICAÇÃO<br>PESA-ATOS DOS OFICIAS DE LISTIÇA - DILISÈNCIAS - OTIAÇÃO E ENTIMAÇÃO APOR HORA CERTA<br>PESA-ATOS DOS OFICIAS DE LISTIÇA - DILISÈNCIAS - DESPEC, INISIÃO DE POSEE DESOCUPAÇÃO, DESOBITIVIÇÃO, DEINITRUSÃO, REINTEGRAÇÃO                                                                                                    | De Posse unama, ametro sequestro, busca e amerisão de pessoas, cosas e autos processuis, senaração de corros e anstamento do lar, em áreas unamas                                                                                                    |
| <b>KINĜIO</b><br>LEFEA ATOS DOS OFICIAS DE JUSTIÇA - DULGÊNCIAS - OTIAÇÃO, INTIMAÇÃO E NOTIFICAÇÃO<br>PESA ATOS DOS OFICIAS DE JUSTIÇA - DULGÊNCIAS - OTIAÇÃO E INTIMAÇÃO POR HORA CERTA<br>PESA ATOS DOS OFICIAS DE JUSTIÇA - DULGÊNCIAS - DESPEO, MISSÃO DE FOSES DEBOCURAÇÃO, DESOBITIVIÇÃO, DEMITIVISÃO, REINTEGRAÇÃO<br>PESA ATOS DOS OFICIAS DE JUSTIÇA - DULGÊNCIAS - DESPEO, MISSÃO DE POSES DEBOCURAÇÃO, DESOBITIVIÇÃO, DEMITIVISÃO, REINTEGRAÇÃO<br>PESA ATOS DOS OFICIAS DE JUSTIÇA - DULGÊNCIAS - PENIMORA, REFORÇÃO DE PENIMORA, AJOTO DE ANALIÇÃO SIMPLES E ARBOLAMBITO DE BEMI                                                                                                    | DE POSSE UIBANA AMESTO SEQUESTIO, BUSCA E AMERISÃO DE PESSAS, COSAS E AUTOS PROCESSUAS, SEMANÇÃO DE COMPOS E AMESTAMBITO DO LAR, DA ÁRAS UIBANAS  1.4. preencher os campos "Atos dos Oficiais                                                                                   |
| kride<br>Jesan atos dos onciais de austiça - Dulséncias - Otração, Intanação de Notificação<br>Jesan atos dos onciais de austiça - Dulséncias - Otração de Intanação don fora certa<br>Jesan atos dos onciais de austiça - Dulséncias - Otração de Noser, dedocaração, desoestrução, deuntrusão, reintegração<br>Jesan atos dos onciais de austiça - Dulséncias - Despeco, Musião de Roser, dedocaração, desoestrução, deuntrusão, reintegração<br>Jesan atos dos onciais de austiça - Dulséncias - Despeco, Musião de Roser, dedocaração de Augueão Sintese e Arregianento de Bens<br>Jesan atos dos onciais de austiça - Dulséncias - Buncía e Arreginição de Veículos                                                                                                    | DE POSE UISANA AMESTO SEGUETADE SUCCE AMESSÃO DE COMOS E ANESMOSTO DO LAS DA REAS UISANAS<br>1.4. preencher os campos "Atos dos Oficiais<br>de Justiça" conforme determinado na<br>decirão inducios do suficiar os "Enformado na                                                |
| <b>xrigio</b><br>JESEA. KOS DOS OPICIAS DE NISTIÇA - DUGÈNICAS - CITAÇÃO, INTUNIÇÃO E NOTPICAÇÃO<br>JESEA. KOS DOS OPICIAS DE NISTIÇA - DUGÈNICAS - CITAÇÃO E INTUNIÇÃO POR PORA CERTA<br>JESEA. KOS DOS OPICIAS DE NISTIÇA - DUGÈNICAS - DEPERO, MISIÃO DE POSEZ DEDOCURAÇÃO, DEDOSTRUÇÃO, DENITRURÃO, REINTEGRAÇÃO<br>JESEA. KOS DOS OPICIAS DE NISTIÇA - DUGÈNICAS - DENIFORA, REFORÇID DE PENHORA, AUTO DE ANUAÇÃO SINFLES E ARROLAMENTO DE BENIS<br>JESEA. KOS DOS OPICIAS DE NISTIÇA - DUGÈNICAS - BUSCA E APREDIAÑO DE VEICULOS<br>JESEA. KOS DOS OPICIAS DE NISTIÇA - DUGÈNICAS - BUSCA E APREDIAÑO DE VEICULOS                                                                                                    | DE POSEE URBANA AMEETO SEGUETRO BUSCA E AMEENSÃO DE PASSONG CORAS E ANOS PROCESSUAS SEMAÇÃO DE COMOS E ANEISMONTO DO LAR, DI AREIS URBANAS  1.4. preencher os campos "Atos dos Oficiais de Justiça" conforme determinado na decisão judicial e clicar em "Próximo";             |
| <b>XINÃO</b> XINÃO  XINA  XINA  XI | DE POSE URBANA AMEETO, SEQUETRO, NICO E AMEENSÃO DE PESCAS, COSAS E AUTOS PROCESSURS, SEMAÇÃO DE CORPOS E ANSTANIBINO DO LAR, DI AREAS URBANAS<br>1.4. preencher os campos "Atos dos Oficiais<br>de Justiça" conforme determinado na<br>decisão judicial e clicar em "Próximo"; |

| ulo                                                        | A<br>Sistema de Emissão de Custas Judiciais WEB     |                                                                                                    |                                 |
|------------------------------------------------------------|-----------------------------------------------------|----------------------------------------------------------------------------------------------------|---------------------------------|
|                                                            |                                                     |                                                                                                    |                                 |
|                                                            | Dad                                                 | os da Custa                                                                                                    |                                 |
| Área:                                                      | CIVEL V                                             |                                                                                                    |                                 |
| Instância:                                                 | 1º GRAU 🗸                                           |                                                                                                    |                                 |
| Tipo de Custa:                                             | OUGÊNCAS DO ORICAL DE LISTIÇA EM EXECUÇÃO FISCAL 👻  |                                                                                                    |                                 |
| Processo ji bi distrbuido no Julos Depresado? II SMI II ND |                                                     |                                                                                                    |                                 |
|                                                            | Diligência do Oficial c                             | e Justiça em Execução Fiscal                                                                                                  | 0                               |
|                                                            | Resumo da Custa 🛛 🔍                                 | Demonstrativo                                                                                                    | 0                               |
| Área:                                                      | cíve.                                               | Descrição                                                                                                    | Valor                           |
| Instância:                                                 | 1º GRAU                                             | DESPESE ATOS DOS OFICIAIS DE JUSTIÇA - DIUGÊNCIAS - CITAÇÃO, INTIMAÇÃO E NOTIFICAÇÃO                                          | (R\$ 73,27<br>(R\$ 73,27<br>x1) |
| Tipo de Custa:                                             | DILIGÊNCIAS DO ORCIAL DE JUSTIÇA EM EXECUÇÃO RISCAL | Total                                                                                                    | R\$ 73,27                       |
| Comarca:                                                   | ALENQUER                                            | Forma de Pagamento                                                                                                    | 0                               |
| Sacado:                                                    | riinii                                              | Coro deel page a catal<br>1.5. confirmar as informações na tela "Dados do<br>Processo", escolher a forma de pagamento e clica | ar                              |
|                                                            | Votar                                               | Colder Cada                                                                                                    |                                 |

| ulo            | Sistema de Emissão                                   | DE CUSTAS JUDICIAIS WEB                                                                                           |
|----------------|------------------------------------------------------|----------------------------------------------------------------------------------------------------|
|                | Resumo da Custa 🔹                                    | Demonstrativo ©                                                                                                   |
| Área:          | cível                                                | Descrição Valor                                                                                                   |
| Instância:     | 1º GRAU                                              | NS /52/<br>DESPESA: ATOS DOS OFICIAIS DE JUSTIÇA - DILIGÊNCIAS - CITAÇÃO, INTIMAÇÃO E NOTIFICAÇÃO (RS 7327<br>X1) |
| Tipo de Custa: | DILIGÊNCIAS DO OFICIAL DE JUSTIÇA EM EXECUÇÃO FISCAL | Total R\$ 73,27                                                                                                   |
| Processo:      | C                                                    | Forma de Pagamento 🗢                                                                                              |
| Documento:     |                                                      | Como deseja pagar a custa?                                                                                        |
| Comarca:       | SÃO DOMINGOS DO CAPIM                                | O <del>NO CATIÃO, EM ATÉ 12K (pode haver taxa)</del> INDISPONÍVEL ● NO BOLETO                                     |
| Sacado:        |                                                      | Registro ©                                                                                                    |
|                |                                                      | © CPF () CNPI                                                                                                    |
|                |                                                      | CEPt:                                                                                                    |
|                |                                                      | Logradouro*:                                                                                                    |
|                |                                                      | Bairro*:                                                                                                    |
|                |                                                      | Gidade":                                                                                                    |
|                |                                                      | UF*:                                                                                                    |
|                |                                                      | Número de endereço*:                                                                                              |
|                |                                                      | Complemento de endereço: 1.6. Preencher as informações                                                            |
|                | Votar                                                | contros e clicar em "Calcular Custa".                                                                             |

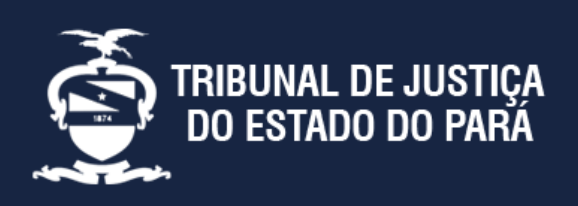

#### Endereço:

Av. Almirante Barroso nº 3089 - Bairro: Souza CEP: 66613-710 - Belém - PA

Divisão de Acompanhamento e Controle de Arrecadação de Serviços Judiciais Telefone: (91) 3205-3276